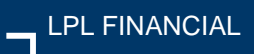

## Account View My Documents

## **User Guide Supplement**

**My Documents**, within Account View, is your online vault for documents you would like to share with your financial advisor who assists you with your investment decisions. You can use **My Documents** for documents like a 401k statement from your company, a summary document for bank statements, real estate planning documents or even a copy of your driver's license or passport.

With **My Documents**, you can trust that these documents are kept private and confidential, and are held securely in Account View. The following pages are instructions for how to use **My Documents** to upload and access documents.

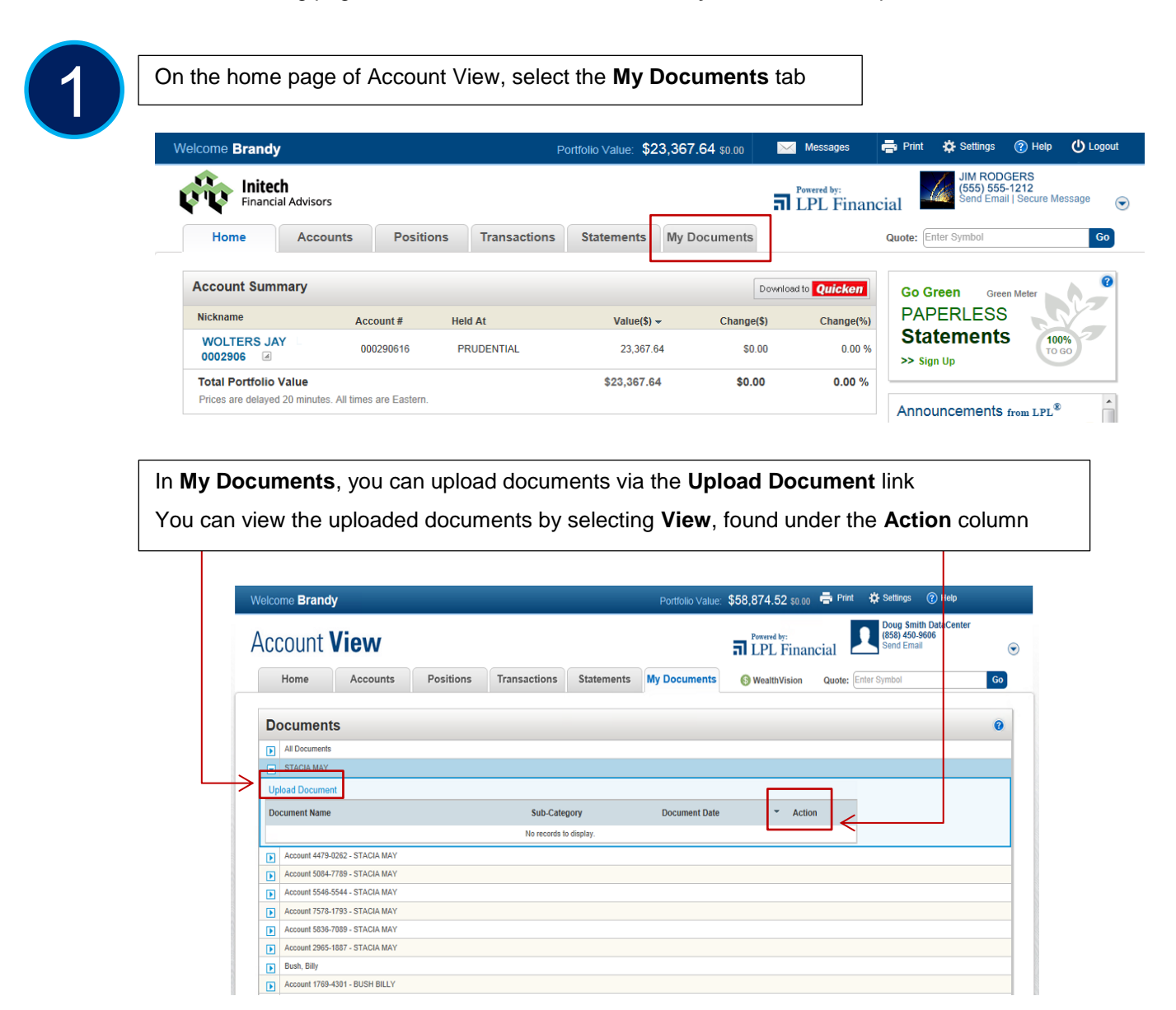

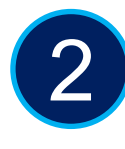

To upload a document, select Upload Document

The area expands and you can now **Select the Document** you wish to upload Select the Browse button

| Upload Document        |           |              |                 |        |
|------------------------|-----------|--------------|-----------------|--------|
| Document Name          |           | Sub-Category | Document Date - | Action |
| Select Document:       | Browse    |              |                 |        |
| Document Sub-Category: | Select 💌  |              |                 |        |
| Document Date:         | 6/10/2014 |              |                 |        |
| Upload Cancel          |           |              |                 |        |
| Test2.docx             |           |              | 6/10/2014       | View   |
| Test Document.docx     |           |              | 6/10/2014       | View   |

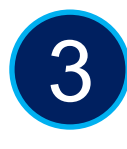

Navigate to the file folders on your computer to find the file you wish to upload Highlight the file and select **Open** to upload to **My Documents** 

| lcome Brandy       | /                         |                    | F            | ortfolio Value: \$2 | 23,367.64 so.oo | Mess          | ages   | Print  | 🔅 Settings                       | 🕐 Help                          | () Logout |
|--------------------|---------------------------|--------------------|--------------|---------------------|-----------------|---------------|--------|--------|----------------------------------|---------------------------------|-----------|
| Financia           | : <b>h</b><br>al Advisors |                    |              |                     |                 | LPL           | Financ | ial    | JIM ROD<br>(555) 555<br>Send Ema | GERS<br>-1212<br>il   Secure Me | essage (  |
| Home               | Accounts                  | Positions          | Transactions | Statements          | My Documents    |               |        | Quote: | nter Symbol                      |                                 | Go        |
| Documents          | s                         |                    |              |                     |                 |               |        |        |                                  |                                 | 0         |
| All Documents      |                           |                    |              |                     |                 |               |        |        |                                  |                                 |           |
| Document Name      |                           |                    | Sub-Cate     | gory                | Document Date   |               | Action |        |                                  |                                 |           |
| Account Test Docum | ient.docx                 | Choose File to Upl | bad          |                     |                 |               | 83     |        |                                  |                                 |           |
| Test2.docx         |                           |                    | or Jay       |                     | 👻 🍫 Search I    | For Jay       | Q      |        |                                  |                                 |           |
| Test Document.docx |                           | Organize - N       | w folder     |                     |                 | 88 <b>-</b> 1 | 0      |        |                                  |                                 |           |
| Client-Jimmy Ne    | eutron                    |                    |              | A Documor           | t Tab ong       |               |        |        |                                  |                                 |           |
| Upload Document    | t                         | Favorites          |              | B Home Pa           | ge.png          |               |        |        |                                  |                                 |           |
| Document Name      |                           | Downloads          |              | E Upload D          | ocument.png     |               |        |        |                                  |                                 |           |
| Select Document:   |                           | Mecenic Place      | •            |                     |                 |               |        |        |                                  |                                 |           |
| Document Sub-Cat   | tegory: Se                | Libraries          |              |                     |                 |               |        |        |                                  |                                 |           |
| Document Date:     | 6/1                       | J Music            |              |                     |                 |               |        |        |                                  |                                 |           |
| Lipload            | Cancel                    | Videos             |              |                     |                 |               |        |        |                                  |                                 |           |
| Test2.docx         |                           | -                  |              |                     |                 |               |        |        |                                  |                                 |           |
| Test Document.docx |                           | 1 Computer         |              | •                   |                 |               |        |        |                                  |                                 |           |
| Account 5374-9     | 128 - OUTINV-RET 5        |                    | File name:   |                     | + All Files (   | )             | •      |        |                                  |                                 |           |
| Upload Document    | t                         |                    |              |                     | Ope             | n Ca          | ncei   |        |                                  |                                 |           |
| Document Name      |                           |                    | Sub-Cate     | gory                | Document Date   |               | Action |        |                                  |                                 |           |
| Account Test Docum | ient.docx                 |                    |              |                     | 6/10/2014       |               | View   |        |                                  |                                 |           |

4

## Select Upload to store the document in My Documents

| lcome Brandy         |                    |                   | P            | ortfolio Value: 🖇 | 23,367.64 \$0.00 | 🔀 Message             | s 🚔 Print | 🔅 Settings                       | 🕐 Help                           | () Logou |
|----------------------|--------------------|-------------------|--------------|-------------------|------------------|-----------------------|-----------|----------------------------------|----------------------------------|----------|
| Financial            | Advisors           |                   |              |                   |                  | Powered by:<br>LPL Fi | inancial  | JIM ROD<br>(555) 555<br>Send Ema | GERS<br>5-1212<br>il   Secure Me | essage   |
| Home                 | Accounts           | Positions         | Transactions | Statements        | My Documents     |                       | Quote:    | Enter Symbol                     |                                  | Go       |
| Documents            |                    |                   |              |                   |                  |                       |           |                                  |                                  | 0        |
| All Documents        |                    |                   |              |                   |                  |                       |           |                                  |                                  |          |
| Document Name        |                    |                   | Sub-Cate     | gory              | Document Date    | -                     | Action    |                                  |                                  |          |
| Account Test Documer | t.docx             |                   |              |                   | 6/10/2014        |                       | View      |                                  |                                  |          |
| Test2.docx           |                    |                   |              |                   | 6/10/2014        |                       | View      |                                  |                                  |          |
| Test Document.docx   |                    |                   |              |                   | 6/10/2014        |                       | View      |                                  |                                  |          |
| Upload Document      |                    |                   |              |                   |                  |                       |           |                                  |                                  |          |
| Document Name        |                    |                   | Sub-Cate     | gory              | Document Date    | -                     | Action    |                                  |                                  |          |
| Select Document:     | C:\Us              | ers\bmayo\Desktop | Browse       |                   |                  |                       |           |                                  |                                  |          |
| Document Sub-Categ   | gory: Clien        | t Documents 💌     |              |                   |                  |                       |           |                                  |                                  |          |
| Document Date:       | 6/10/2             | 014               |              |                   |                  |                       |           |                                  |                                  |          |
| Upload C             | ancel              |                   |              |                   |                  |                       |           |                                  |                                  |          |
| Test2.docx           |                    |                   |              |                   | 6/10/2014        |                       | View      |                                  |                                  |          |
| Test Document.docx   |                    |                   |              |                   | 6/10/2014        |                       | View      |                                  |                                  |          |
| Account 5374-912     | 8 - OUTINV-RET 537 | 49128             |              |                   |                  |                       |           |                                  |                                  |          |
| Upload Document      |                    |                   |              |                   |                  |                       |           |                                  |                                  |          |
| Document Name        |                    |                   | Sub-Cate     | зогу              | Document Date    | *                     | Action    |                                  |                                  |          |
| Account Tool Desuman | t docy             |                   |              |                   | 0/40/0044        |                       | View      |                                  |                                  |          |

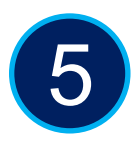

Once the file upload has completed, the Upload Successful prompt will appear

To view the document, select View

If you wish to delete the document from My Documents, please contact your Financial Advisor

| Finan                                                                                                    | cial Advisors                                                                                                    |           |                          |               |                                                                       | LPL F    | inancial                       | (555) 55<br>Send Ema | 5-1212<br>ail   Secure M | essage |
|----------------------------------------------------------------------------------------------------|----------------------------------------------------------------------------------------------------|-----------|--------------------------|---------------|-----------------------------------------------------------------------|----------|--------------------------------|----------------------|--------------------------|--------|
| Home                                                                                                    | Accounts                                                                                                    | Positions | Transactions             | Statements    | My Documents                                                          |          | Quote:                         | Enter Symbol         |                          | G      |
| Documen                                                                                                    | ts                                                                                                    |           |                          |               |                                                                       |          |                                |                      |                          |        |
| All Documents                                                                                                    | 3                                                                                                    |           |                          |               |                                                                       |          |                                |                      |                          |        |
| Document Name                                                                                                    | 3                                                                                                    |           | Sub-Categ                | jory          | Document Date                                                         | <b>~</b> | Action                         |                      |                          |        |
| Account Test Docu                                                                                                    | ment.docx                                                                                                    |           |                          |               | 6/10/2014                                                             |          | View                           |                      |                          |        |
| Test2.docx                                                                                                    |                                                                                                    |           |                          |               | 6/10/2014                                                             |          | View                           |                      |                          |        |
| Test Document do                                                                                                    | ~                                                                                                    |           |                          |               | 6/10/2014                                                             |          | View                           |                      |                          |        |
| Client-Jimmy                                                                                                    | Neutron                                                                                                    |           |                          |               | 010/2014                                                              |          | TIGH                           |                      |                          |        |
| Client-Jimmy                                                                                                    | Neutron<br>Successful.                                                                                                    |           |                          |               | 0102017                                                               |          | TUT                            | ]                    |                          |        |
| Client-Jimmy                                                                                                    | Neutron Successful. Int                                                                                                    |           | Sub-Categ                | jory          | Document Date                                                         |          | Action                         |                      |                          |        |
| Client-Jimmy Upload Documen Upload Document.                                                                                                    | Neutron<br>Successful.                                                                                                    |           | Sub-Categ<br>Client Docu | jory<br>ments | Document Date<br>6/10/2014                                            | Ť        | Action<br>View                 |                      |                          |        |
| Client-Jimmy Client-Jimmy Upload Document Upload Document Upload Document. Test2.docx                                                                                                    | Neutron Successful. Int ppg                                                                                                    |           | Sub-Categ<br>Client Docu | jory<br>ments | Document Date<br>6/10/2014<br>6/10/2014                               | •        | Action<br>View<br>View         |                      |                          |        |
| Client-Jimmy Client-Jimmy Upload Document Upload Document Vpload Document. Test2.docx Test Document.doc                                                                                                    | Neutron Successful. Int Poppg CX                                                                                                    |           | Sub-Categ<br>Client Docu | Jory<br>ments | Document Date<br>6/10/2014<br>6/10/2014<br>6/10/2014                  | ·        | Action<br>View<br>View<br>View |                      |                          |        |
| Client-Jimmy Client-Jimmy Upload Document Upload Document Upload Document, Test2 docx Test Document do Account \$374                                                                                                    | Neutron Successful I Successful I Successful Ex Successful Successful Success                                                                                                    | 49128     | Sub-Categ<br>Clent Docu  | 10ry<br>ments | Document Date<br>6/10/2014<br>6/10/2014<br>6/10/2014                  | ~        | Action<br>View<br>View<br>View |                      |                          |        |
| Client-Jinny Client-Jinny Upload Document Upload Document Name Upload Document Test2 docx Test Document do Account 5374 Upload Document                                                                                                    | Neutron Successful Successful nt b c c successful Successful Succe                                                                                                    | 749128    | Sub-Categ<br>Clent Docu  | 10ry<br>ments | Document Date<br>6/10/2014<br>6/10/2014<br>6/10/2014                  | •        | Action<br>View<br>View<br>View |                      |                          |        |
| Client-Jimmy Client-Jimmy Upload Document Document Name Upload Document Test2 docx Test Document do Account 5374 Upload Document Document Name Document Name Document Name Cocument Name Cocument Nam | x Neutron<br>Successful<br>nt<br>e<br>e<br>successful<br>e<br>successful<br>e<br>suc | 749128    | Sub-Categ<br>Client Docu | jory<br>ments | Document Date<br>6/10/2014<br>6/10/2014<br>6/10/2014<br>Document Date | •        | Action<br>View<br>View<br>View |                      |                          |        |

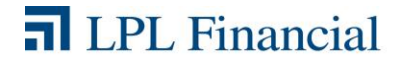